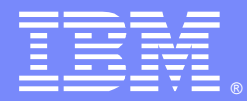

IBM Software Group

# Debugging HTTP 404 Response Code in an IHS/WebSphere Topology

Naveen Shetty (naveen@us.ibm.com) Advisory Programmer Date: Sept' 05 2012.

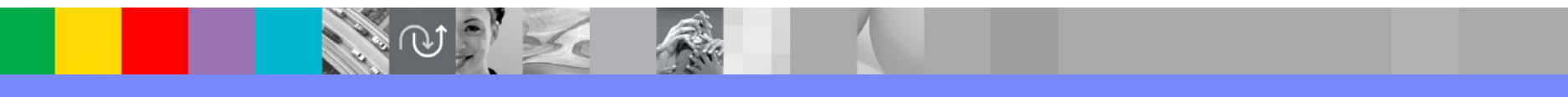

WebSphere® Support Technical Exchange

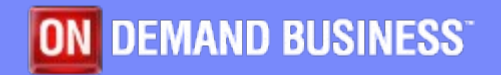

#### Agenda

- What is http 404
- IHS/Plugin/WebSphere topology and some terms.
- Conditions under which a HTTP 404 error is seen
- Preliminary System Integrity Check
- What to collect ? Diagnostics.
- Debug procedures for http 404?
- Measures to address the issue
- Sumary

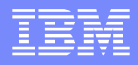

#### What is a Http 404 Error

- A http 404 or Not Found error message simply means the client was able to communicate with the server, but the requested resource was not found.
- In the 404 error code, the 1<sup>st</sup> digit indicates a client error such as mis-typed URL. The following 2 digits indicate the specific error.
- A http 404 is commonly used when the server does not wish to reveal exactly why the request has been refused, or when no other response is applicable.

#### A Schematic of WebSphere Plugin Operation.

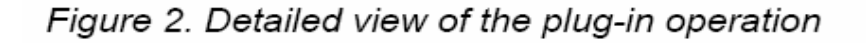

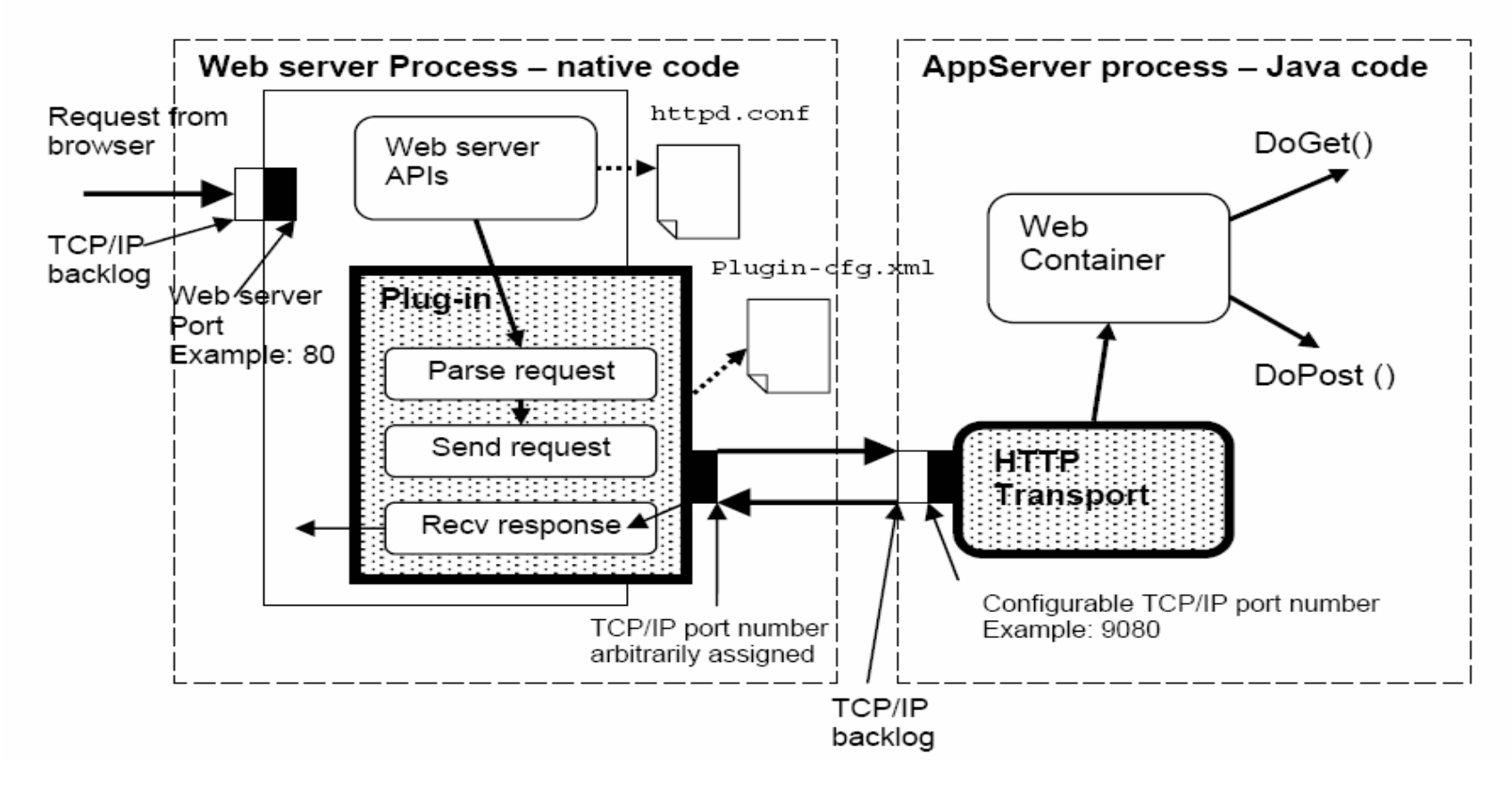

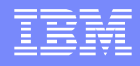

# **Some Plugin Terms and Definitions**

- httpd.conf
- Plugin
- plugin-cfg.xml
- Plugin Elements
- VirtualHost
- Http Transport
- Web Container

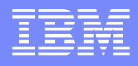

# Causes of Http 404

- HTTP 404 errors can have different underlying causes.
  Some examples of these causes are:
- External factors, such as a problem in the Web server
- Configuration problems, such as an incorrect Web server plug-in or virtual
- host configuration
- Run-time problems, such as an application or application server not started
- User or application problems, such as an incorrectly specified URL

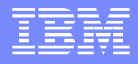

## Check system integrity

When users receive HTTP 404 error codes and you know the application at the root of the problem, the first thing to check is the integrity of the following system components:

Web server

**Application server** 

Application

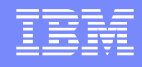

#### Verify that the Web server is responding

- If you are using IBM HTTP Server, a quick test is to access the URL for the Web server from a Web browser:
- http://server\_name
- If Web server is running and responding to requests, you should see the Welcome page.
- Else, the problem is most likely in the Web server
- Resolve Web server problems

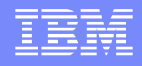

#### Verify that the application server is started

- To verify the health of the hosting application server:
- 1. Determine the server or cluster that hosts the application.
- 2. Check the status of the application server.
- 3. The status of an application can be seen in the administrative console. Select Applications → Enterprise Applications.
- 4. Start the application server if it is not running.

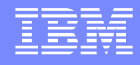

## Verify that the application is started

- The status of an application can be seen in the administrative console. Select Applications → Enterprise Applications.
- A Started status means the application is running
- If not started, select application and click start.
- Make sure application starts up without exceptions thrown in the System

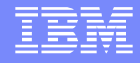

## **Diagnostics/logs**

Collect the following diagnostic data:

- Errors displayed by the user browser, including the URL that failed
- If your application is deployed to a cluster, you might need to collect the WebContianer traces logs from each active server in the cluster.
- Web server Access log and Debug level Error log
- Trace Level plugin log
- MustGather link

http://www-01.ibm.com/support/docview.wss? uid=swg21141306

# **Analyze diagnostics**

- The URL that failed
- Where the failure occurred (Web server, plug-in, application server)
- Analyze the diagnostics in the following order:
  - 1. The browser error display
  - 2. SystemOut
  - 3. Plugin Trace
  - 4. Web server log
- If no other error indications are found, look at the Web server log, which can tell you the type of error (404 or 500) and the URL that caused the error.

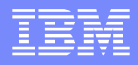

## Errors displayed by the browser

- The page cannot be displayed
- JSP error or JSF error
- Failed to find resource
- File not found
- WebGroup/virtual host not defined

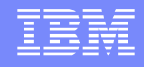

## The page cannot be displayed or found

- The display varies, depending on the browser
- Instead might see "The page cannot be found."
- Possible root causes for this error include a URL that was specified incorrectly and the <u>un</u>availability of a component that is required to access the page

# **i** The page cannot be displayed

The page you are looking for is currently unavailable. The Web site might be experiencing technical difficulties, or you may need to adjust your browser settings.

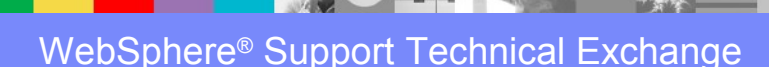

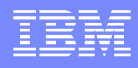

## JSP and JSF errors

- JSP and JSF errors are usually accompanied by a message from the application server that indicates the problem.
- JSPG0036E: Failed to find resource

#### **JSP Processing Error**

#### HTTP Error Code: 404 Error Message: JSPG0036E: Failed to find resource /Tests/index.jsp Root Cause: java.io.FileNotFoundException: JSPG0036E: Failed to find resource /Te at com.ibm.ws.jsp.webcontainerext.JSPExtensionProcessor.findW at com.ibm.ws.jsp.webcontainerext.JSPExtensionProcessor.handl

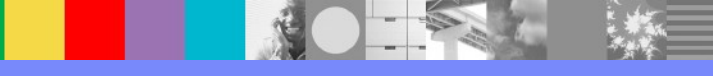

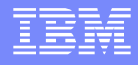

#### JSP error with an "SRVE0190E: File not found

Possible root causes for this error include an incorrectly specified URL, the page is not available on the server, and a Web server plug-in configuration problem.

#### An Error has occured during PlantsByWebSphere processing Jsp Error Page

Using attributes javax.servlet.error.message ...status\_code ...exception as specified by Servlet 2.2 to get information

**Processing request:**http://localhost/PlantsByWebSphere/error.jsp **StatusCode:** 404 **Message:** SRVE0190E: File not found: /ShoppoingServlet **Exception:** java.io.FileNotFoundException: /ShoppoingServlet Please Check the application server log files for details...

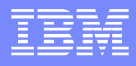

WebGroup/Virtual Host has not been defined

- SRVE0017W: WebGroup/Virtual Host has not been defined (V6.0)
- SRVE0255E: A WebGroup/Virtual Host to handle /WebApp has not been defined. (V6.1)
- Error 404: SRVE0295E: Error reported: 404

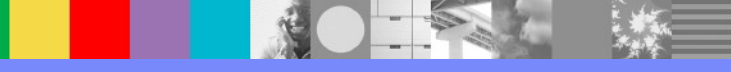

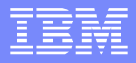

### Errors in the JVM logs

- Web container messages: SRVExxxE or SRVExxxXW messages
- JSP messages: JSPGxxxxE or JSPGxxxW messages
- JSF messages: JSFGxxxxE or JSFGxxxxW messages
- Error messages that are related to the application startup

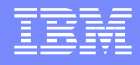

#### Example of Normal application startup messages

#### A normal Application startup should look something as below

ApplicationMg A WSVR02001: Starting application: [application\_name] WebContainer A SRVE01611: IBM WebSphere Application Server - Web Container. Copyright IBM Corp. 1998-2004 WebContainer A SRVE01621: Servlet Specification Level: 2.4 WebContainer A SRVE01631: Supported JSP Specification Level: 2.0 WebGroup A SRVE01691: Loading Web Module: [web\_module\_name] ApplicationMg A WSVR02211: Application started: [application\_name]

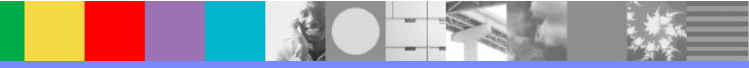

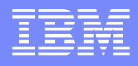

#### Web group/virtual host errors

- If you see one of the following messages, you might have a problem with the virtual host configuration:
- SRVE0255E: A WebGroup/Virtual Host to handle url has not been defined. (V6.1)
- SRVE0017W: A WebGroup/Virtual Host to handle url has not been defined. (V6.0)
- Error messages with prefixes JSPG, JSFG, or SRVE have information about the error, including the URL that caused the problem

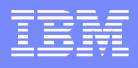

### Analyze the Web server logs

- I. Search for 404 status codes in the access log
  - Remote\_host- date\_time "request" status\_code bytes
- 2. Search for errors in the error log
  - [date\_time] [error] [client Remote\_host] error\_message
- 3. Evaluate errors in Accesslog and Errorlog

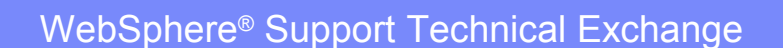

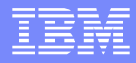

#### Rules to chase a 404

- 404 in Accesslog and
  - corresponding error in Web Server's errorlog Check the WebServer error log for further details
  - No error in errorlog, get Plug-in and WebContainer traces. The most likely cause is a problem with the Web server plug-in or at the application server.
  - If WebContainer property fileServingEnabled=false then IHS serves the Static content.
  - If fileServingEnabled=True then static content is served by the Appserver.
  - If true, verify that the resources exist in the proper path in the application server.

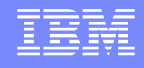

### When request is passed to WebSphere

- mod\_was\_ap20\_http: as\_translate\_name: WebSphere will handle: /servlet\_name
- This line tells you that the HTTP server matched the incoming request to the rules in the Web server plug-in configuration file and sent the request to WebSphere for processing.
- Either you will see a http 200 (successful) or http error for example a http 404
- In either case both the above http codes are sent by the Appserver.

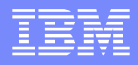

#### 404 can be narrowed down to

- Based on symptoms that users report, you can usually narrow the problem down to one of two types:
  - 1. Page cannot be displayed or JSP/JSF error
  - 2. WebGroup/virtual host not defined

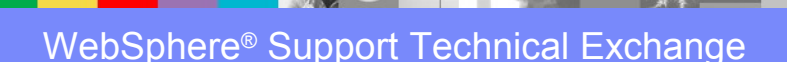

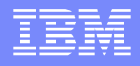

#### 1. Page cannot be displayed or JSP/JSF error

- Verify that the Web server plug-in is working correctly
- Verify that the URL that is causing the error is specified correctly
- Verify that the Web server is responding
- Verify that the application is running

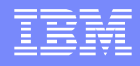

## 2. WebGroup/virtual host not defined

- Verify that the virtual host configuration is correct
- Verify that the URL causing the error is specified correctly
- Verify that the application is running

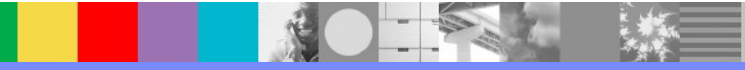

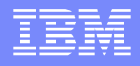

### 1.Verify that the URL is correct

The format of the URL is as follows:

http://host:port/context\_root/servlet\_url\_pattern To find the URL for a servlet or JSP:

- I. Find the URL pattern for the servlet.
- 2. Find the context root of the Web module that contains the servlet.
- 3. Find the virtual host where the Web module is installed.
- 4. Find the aliases for the virtual host.
- 5. Compare the failing URL with the correct URL for the servlet.

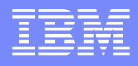

#### 1. Find the URL pattern (servlet\_url\_pattern)

- 1. In the administrative console, select **Applications**  $\rightarrow$  **Enterprise Applications**.
- 2. Click the application name to open the Configuration page for the application.
- 3. Select Manage Modules to list the Web and EJB<sup>™</sup> modules in the application. If there is more than one Web module, view the deployment descriptor for each until you find the servlet.
- 4. Click **Web\_module\_name Web application** to see the general properties.
- 5. Click View Deployment Descriptor. This opens the Web module properties window. Look for the servlet in a <servlet-mapping> entry and note the url-pattern value.
- 6. If the Web module has security configured, check the <security-constraint> and <security-role> deployment descriptor tags for the role that is needed for access to the selected Web resource.

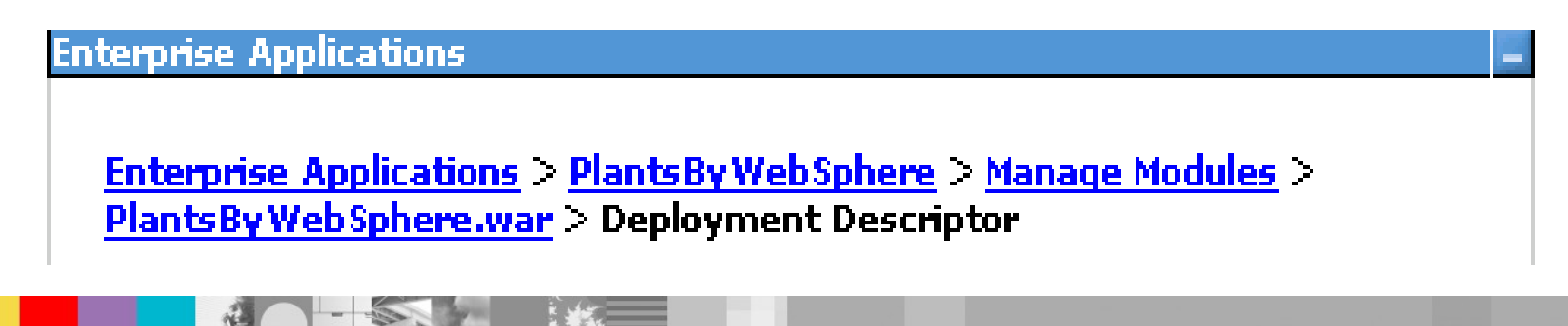

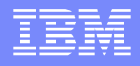

# 1. Find the context root (context\_root)

Each WebModule in an Application has a unique ContextRoot.

To find the context root for the URL:

- 1. Select Applications → Enterprise Applications.
- 2. Click the application name.
- 3. Click Context Root for Web Modules.
- 4. Note the context root for the appropriate Web module.

Enterprise Applications

<u>Enterprise Applications</u> > <u>PlantsByWebSphere</u> > Context Root For Web Modules

Context Root For Web Modules

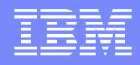

## 1. Find the virtual host (host:port)

To find the virtual host where the Web module is installed:

- 1. Select Applications → Enterprise Applications.
- 2. Click the application name.
- 3. Click Virtual hosts under Web Module Properties to see the Web modules in the application and the virtual hosts in which they have been installed.
- 4. Note the virtual host for the Web module.

<u>Enterprise Applications</u> > <u>PlantsByWebSphere</u> > Virtual hosts

Virtual hosts

Specify the virtual host where you want to install the Web modules that are contained in your application. You can install Web modules on the same virtual host or disperse them among several hosts.

🕀 Apply Multiple Mappings

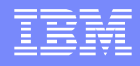

### 1.Find the aliases for the virtual host

To find the host aliases for the virtual host:

- I. From the console navigation tree, select Environment →Virtual Hosts.
- 2. Click the virtual host.
- 3. Select Host Aliases under Additional Properties.
- 4. Note each alias. An alias is composed of a host name and port number. Each

alias represents a valid host:port combination for the Web module.

#### <u>Virtual Hosts</u> > <u>default\_host</u> > Host Aliases

A list of one or more DNS aliases by which the virtual host is known.

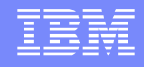

## Compare the result with the failing URL

- 1. Combine the virtual host alias, context root, and URL pattern to form the correct URL request for the servlet.
- 2. Compare the correct URL for the servlet with the URL that was reported in the problem.
- If they are the same, verify that the resource file exists in the deployed application. If they are not, correct the application that is calling the resource

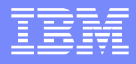

#### Verify Web server plug-in is working correctly

- Ensure that the Webserver plug-in was regenerated and propagated to the Web server
- Check other applications on the server
- Access the application directly, bypassing the plugin.

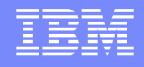

### Resolve Web server plug-in problems

- If you can access the application through the application server but not via the webserver, you are most likely experiencing a problem with the Web server plug-in.
- Review the virtual host mapping for the Web modules
- Review the Web module mapping
- Correct any problems.
- Regenerate the plug-in and propagate it to the Web server.
- Restart the Web server or wait for the new configuration to be activated.

#### Verify/Fix Virtualhost configuration is correct

If the Web server plug-in receives a request that does not match one of the virtual hosts, then the user receives an HTTP error.

- Determine the virtual host for the Web module To determine the virtual host associated with the Web module, in the administrative console, select Enterprise Applications → application\_name → Virtual Hosts.
- View and modify the virtual host definition
   Environment → Virtual Hosts ->VH Name → Host Aliases

  Edit the host name or port as needed.
  Restart the application server.
  Regenerate the plug-in and propagate it to the Web server.

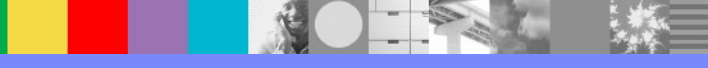

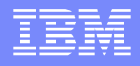

### Host alias definitions

- Make sure that the host aliases that are defined for a virtual host include the hostname and port number of the WebSphere Application Server and the host names and port numbers that the Web server plug-in is expecting to receive from the browser.
- Mapping HTTP requests to host aliases is case sensitive and the match must be alphabetically exact.
- A \* wild card can be used for the host name, the port, or both. When it is used for both, any request matches this rule.

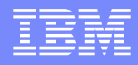

#### Summary

- Collect MUSTGATHER (Slide 12)
- Analyze Diagnostics in the right Order (slide 13)
- Isolate the root cause of the http 404 to one of the components in the http transport.
- Identify the issue and address the changes requried.
- Custom Error for http 404 can give a more accurate nature of the problem to client browser. Sometimes not desireable.

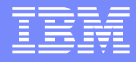

#### **References:**

- http://www-01.ibm.com/support/docview.wss? uid=swg21141306
- http://www-304.ibm.com/support/docview.wss? uid=swg27014498&aid=1
- http://www.redbooks.ibm.com/redpapers/pdfs/redp 4309.pdf
- http://pic.dhe.ibm.com/infocenter/wasinfo/v7r0/inde x.jsp

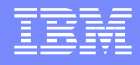

#### Additional WebSphere Product Resources

- Learn about upcoming WebSphere Support Technical Exchange webcasts, and access previously recorded presentations at: http://www.ibm.com/software/websphere/support/supp\_tech.html
- Discover the latest trends in WebSphere Technology and implementation, participate in technically-focused briefings, webcasts and podcasts at: http://www.ibm.com/developerworks/websphere/community/
- Join the Global WebSphere Community: http://www.websphereusergroup.org
- Access key product show-me demos and tutorials by visiting IBM® Education Assistant: http://www.ibm.com/software/info/education/assistant
- View a webcast replay with step-by-step instructions for using the Service Request (SR) tool for submitting problems electronically: http://www.ibm.com/software/websphere/support/d2w.html
- Sign up to receive weekly technical My Notifications emails: http://www.ibm.com/software/support/einfo.html

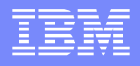

# **Connect with us!**

#### **1.** Get notified on upcoming webcasts

Send an e-mail to wsehelp@us.ibm.com with subject line "wste subscribe" to get a list of mailing lists and to subscribe

#### 2. Tell us what you want to learn

Send us suggestions for future topics or improvements about our webcasts to wsehelp@us.ibm.com

#### 3. Be connected!

Connect with us on Facebook Connect with us on Twitter

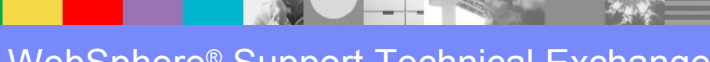

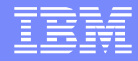

### **Questions and Answers**

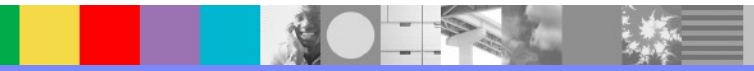